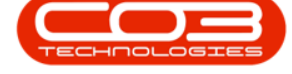

We are currently updating our site; thank you for your patience.

# CONTRACTS

## **CLOSE BILLING PERIOD**

After processing contract billing, the current contract billing period must be **closed**. If this billing period is <u>not</u> closed, you will <u>not</u> be able to release the next billing period.

This process will close the contract billing period and <u>not</u> the financial period.

Ribbon Access: Contract > Close Billing Period

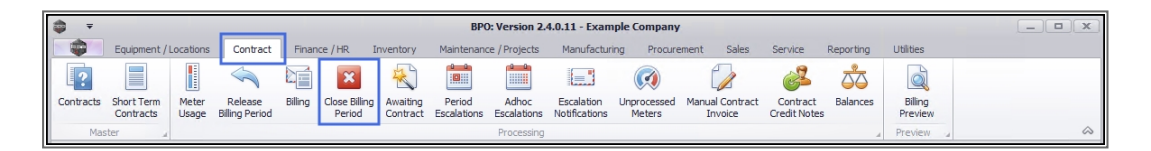

The Contract Billing Period Closure screen will be displayed.

#### **CONTRACT BILLING PERIOD CLOSURE SCREEN**

- 1. **Period to be closed** this shows the billing period to be closed (and not the financial period).
  - Month this shows the billing month to be closed.
  - Year this shows the billing year.
  - **Released** this shows whether the period to be closed was initially released for billing.

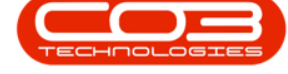

### **UNBILLED CONTRACTS**

2. If there are contracts still to be billed in this billing period, then they will be listed in the **Contracts** data grid.

Any <u>unbilled</u> contracts displayed in the is screen will prevent will prevent the billing period closure.

| <b>\$</b> =  |                       | Contra                    | ct Billing Period Closu | re - BPO: Version 2 | 2.5.0.0 - Exampl | e Company v2.5 | i.0.0 |         |           |           | _ <b>□</b> × |
|--------------|-----------------------|---------------------------|-------------------------|---------------------|------------------|----------------|-------|---------|-----------|-----------|--------------|
| Home         | Equipment / Locations | Contract Finance / HR     | Inventory Mainte        | nance / Projects    | Manufacturing    | Procurement    | Sales | Service | Reporting | Utilities | _ & ×        |
| Save Back S  | ave Layout Workspaces | Export                    |                         |                     |                  |                |       |         |           |           |              |
| Decision     |                       |                           | ×                       |                     |                  |                |       |         |           |           | ~            |
| Process A    | Format                | A Print a                 | 21                      |                     |                  |                |       |         |           |           | ~            |
| Period to be | Closed 10             | Month 12                  | Year 2020               | Released Yes        |                  |                |       |         |           |           |              |
|              |                       |                           |                         |                     |                  |                |       |         |           |           |              |
| ContractNo   | CustomerCode          | CustomerName              | ContractType            | ContractTy          | /peDesc          |                |       |         |           |           |              |
| <b>♀</b> 8∎c | a 🗖 c                 | a 🗖 c                     | R <b>E</b> C            | 8 <b>0</b> C        |                  |                |       |         |           |           |              |
| CO0000042    | HOP001                | Hope Works (Pty) Ltd      | PRE                     | Prepaid Co          | ntract           |                |       |         |           |           |              |
| CO0000050    | HOP001                | Hope Works (Pty) Ltd      | CPC                     | Cost Per C          | ору              |                |       |         |           |           |              |
| CO0000052    | HOP001                | Hope Works (Pty) Ltd      | PRE                     | Prepaid Co          | ntract           |                |       |         |           |           |              |
| CO0000053    | HOP001                | Hope Works (Pty) Ltd      | CPC                     | Cost Per C          | ору              |                |       |         |           |           |              |
| CO0000072    | HOP001                | Hope Works (Pty) Ltd      | CPC                     | Cost Per C          | ору              |                |       |         |           |           |              |
| CO000073     | HOP001                | Hope Works (Pty) Ltd      | CPC                     | Cost Per C          | ору              |                |       |         |           |           |              |
| CO0000079    | HOP001                | Hope Works (Pty) Ltd      | CPC                     | Cost Per C          | ору              |                |       |         |           |           |              |
| CO0000082    | HOP001                | Hope Works (Pty) Ltd      | CPC                     | Cost Per C          | ору              |                |       |         |           |           |              |
| CO000083     | HOP001                | Hope Works (Pty) Ltd      | CPC                     | Cost Per C          | ору              | 2              |       |         |           |           |              |
| CO000009     | DER001                | Derton / Technologies     | CPC                     | Cost Per C          | ору              |                |       |         |           |           |              |
| CO000006     | OFF001                | Office Supplies Unlimited | CPC                     | Cost Per C          | ору              |                |       |         |           |           |              |
| CO000012     | TIA001                | Titan Group               | CPC                     | Cost Per C          | ору              |                |       |         |           |           |              |
| CO0000081    | TIA001                | Titan Group               | CPC                     | Cost Per C          | ору              |                |       |         |           |           |              |
| CO0000018    | SAM001                | Samanthas Diner           | CPC                     | Cost Per C          | ору              |                |       |         |           |           |              |
| CO000084     | PIN0001               | Pink Shoes                | CPC                     | Cost Per C          | ору              |                |       |         |           |           |              |
| CO0000042    | BIG0001               | Big Bargains              | PRE                     | Prepaid Co          | ntract           |                |       |         |           |           |              |
|              |                       |                           |                         |                     |                  |                |       |         |           |           |              |
|              |                       |                           |                         |                     |                  |                |       |         |           |           |              |
|              | 16                    |                           |                         |                     |                  |                |       |         |           |           |              |
|              | 10                    |                           |                         |                     |                  |                |       |         |           |           |              |

#### **CLOSURE ERROR**

- 1. If you click on **Save** when there are still items to be billed, you will first receive the following **Check Billing Period Closure** message:
- Are you sure you want to close the billing period [] for month [] in [].
- 3. Click on Yes.

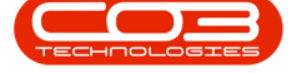

| -                                   |                        | Contract                      | Billing Period Closure | BPO: Version 2.5.0.0 - Ex | ample Company v2.5.0.0                                                 |
|-------------------------------------|------------------------|-------------------------------|------------------------|---------------------------|------------------------------------------------------------------------|
| Home                                | Equipment / Locations  | Contract Finance / HR         | Inventory Maintenan    | ice / Projects Manufactu  | ring Procurement Sales Service Reporting Utilities — 🖻                 |
| Save Back                           | Save Layout Workspaces | Export                        |                        |                           |                                                                        |
|                                     | -1 ·                   |                               |                        |                           |                                                                        |
| Process 4                           | Format                 | a Print a                     |                        |                           |                                                                        |
| Period to be                        | Closed 10              | Month 12                      | Year 2020 R            | eleased Yes               |                                                                        |
|                                     |                        |                               |                        |                           | 2                                                                      |
| ContractNo                          | CustomerCode           | CustomerName                  | ContractType           | ContractTypeDesc          |                                                                        |
| P REC                               | a 🗖 c                  | a 🗖 c                         | R C                    | R 🖬 C                     |                                                                        |
| CO0000042                           | HOP001                 | Hope Works (Pty) Ltd          | PRE                    | Prepaid Contract          |                                                                        |
| CO0000050                           | HOP001                 | Hope Works (Pty) Ltd          | CPC                    | Cost Per Copy             |                                                                        |
| CO0000052                           | HOP001                 | Hope Works (Pty) Ltd          | PRE                    | Prepaid Contract          |                                                                        |
| CO0000053                           | HOP001                 | Hope Works (Pty) Ltd          | CPC                    | Cost Per Copy             | Check Billing Period Closure                                           |
| CO0000072                           | HOP001                 | Hope Works (Pty) Ltd          | CPC                    | Cost Per Copy             | v v                                                                    |
| CO000073                            | HOP001                 | Hope Works (Pty) Ltd          | CPC                    | Cost Per Copy             | Are you sure you want to close billing period 10 for month 12 in 2020. |
| CO0000079                           | HOP001                 | Hope Works (Pty) Ltd          | CPC                    | Cost Per Copy             |                                                                        |
| CO000082                            | HOP001                 | Hope Works (Pty) Ltd          | CPC                    | Cost Per Copy             |                                                                        |
| CO000083                            | HOP001                 | Hope Works (Pty) Ltd          | CPC                    | Cost Per Copy             |                                                                        |
| CO0000009                           | DER001                 | Derton / Technologies         | CPC                    | Cost Per Copy             |                                                                        |
| CO0000006                           | OFF001                 | Office Supplies Unlimited     | CPC                    | Cost Per Copy             |                                                                        |
| C00000012                           | TIA001                 | Titan Group                   | CPC                    | Cost Per Copy             |                                                                        |
| 00000012                            | TIA001                 | Titan Group                   | CPC                    | Cost Per Copy             |                                                                        |
| CO0000081                           |                        |                               | CPC                    | Cost Per Copy             |                                                                        |
| CO0000081<br>CO0000018              | SAM001                 | Samanthas Diner               | Ci C                   |                           |                                                                        |
| C00000081<br>C00000018<br>C00000084 | SAM001<br>PIN0001      | Samanthas Diner<br>Pink Shoes | CPC                    | Cost Per Copy             |                                                                        |

- 1. An error message will pop up warning you;
- 2. 'The billing period cannot be close as there are still meters that are unprocessed. Please set the readings and release.'
- 3. Click on OK.

| Home Ed           | uipment / Locations | Contract Einance / HP     |                     |                         |                                                                          |
|-------------------|---------------------|---------------------------|---------------------|-------------------------|--------------------------------------------------------------------------|
|                   |                     | conduct indirecting       | Inventory Maintenan | nce / Projects Manufact | uring Procurement Sales Service Reporting Utilities 🛛 🗕 🖉 🛪              |
| Save Back Save    | avout Workspaces    | Export                    |                     |                         |                                                                          |
|                   | *                   |                           |                     |                         |                                                                          |
| Process 4         | Format 4            | Print 4                   |                     |                         | 6                                                                        |
| Period to be Clos | ed 10               | Month 12                  | Year 2020 R         | teleased Yes            |                                                                          |
|                   |                     |                           |                     |                         | 1                                                                        |
| ContractNo        | CustomerCode        | CustomerName              | ContractType        | ContractTypeDesc        |                                                                          |
| <b>♀</b> R∎C      | a 🔤 c               | a 🗖 c                     | 8 C                 | R C                     |                                                                          |
| CO0000042         | HOP001              | Hope Works (Pty) Ltd      | PRE                 | Prepaid Contract        |                                                                          |
| CO0000050         | HOP001              | Hope Works (Pty) Ltd      | CPC                 | Cost Per Copy           |                                                                          |
| CO0000052         | HOP001              | Hope Works (Pty) Ltd      | PRE                 | Prepaid Contract        | Version 2.5.0.0 - Example Company v2.5.0.9                               |
| CO0000053         | HOP001              | Hope Works (Pty) Ltd      | CPC                 | Cost Per Copy           |                                                                          |
| CO0000072         | HOP001              | Hope Works (Pty) Ltd      | CPC                 | Cost Per Copy           | A The billing period cannot be closed as there are still meters that are |
| CO0000073         | HOP001              | Hope Works (Pty) Ltd      | CPC                 | Cost Per Copy           | unprocessed. Please set the readings and release.                        |
| CO0000079         | HOP001              | Hope Works (Pty) Ltd      | CPC                 | Cost Per Copy           | The transaction ended in the trigger. The batch has been aborted.        |
| CO0000082         | HOP001              | Hope Works (Pty) Ltd      | CPC                 | Cost Per Copy           |                                                                          |
| CO000083          | HOP001              | Hope Works (Pty) Ltd      | CPC                 | Cost Per Copy           |                                                                          |
| CO000009          | DER001              | Derton / Technologies     | CPC                 | Cost Per Copy           |                                                                          |
| CO000006          | OFF001              | Office Supplies Unlimited | CPC                 | Cost Per Copy           |                                                                          |
| CO0000012         | TIA001              | Titan Group               | CPC                 | Cost Per Copy           |                                                                          |
| CO000081          | TIA001              | Titan Group               | CPC                 | Cost Per Copy           |                                                                          |
| CO0000018         | SAM001              | Samanthas Diner           | CPC                 | Cost Per Copy           |                                                                          |
| CO000084          | PIN0001             | Pink Shoes                | CPC                 | Cost Per Copy           |                                                                          |
|                   | BIG0001             | Big Bargains              | PRE                 | Prepaid Contract        |                                                                          |

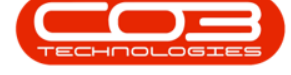

• Bill all the unbilled items first, then come back and close the billing period.

#### SUCCESSFULLY CLOSE BILLING PERIOD

- 1. If there are <u>no</u> contracts yet to be billed in this screen
- 2. then you will be able to close the billing period <u>successfully</u>.
- 3. Click on Save.
- 4. A Check Billing Period Closure message box will pop up, asking;
  - Are you sure you want to close billing period [ ] for [ ] in
     [ ]?
- 5. Click on Yes.

|                                             | Contract Billing Period Closure - BPO: Version 2.1.0.69 - TEST ALPHA - JUDITH PC LOCAL             |                     | 8         |     | ×   |
|---------------------------------------------|----------------------------------------------------------------------------------------------------|---------------------|-----------|-----|-----|
| Home Equipment and Lo                       | cations Contract Finance and HR Inventory Maintenance and Projects Manufacturing Procurement Sales | s Service Reporting | Utilities | - 1 | e x |
| Save Back Save Layout<br>Process a 3 Formal | Workspaces Export                                                                                  |                     |           |     |     |
| Period to be Closed                         | 2 Month 2 Year 2018 Released Yes                                                                   | 2                   |           |     |     |
| Drag a column header here to group          |                                                                                                    |                     | 1         |     |     |
| ContractNo CustomerCode                     | CustomerName ContractType ContractTypeDesc                                                         |                     |           |     |     |
| <u> </u>                                    |                                                                                                    |                     |           |     |     |
| 0                                           | Are you sure you want to close billing period 2 for Feb in<br>2018.<br>5 Ves No                    |                     |           |     |     |
| Open Windows 🔻                              |                                                                                                    |                     | 30 Jan 2/ | 019 | ÷ , |

- 1. A **Billing Period Closure** message box will pop up informing you that;
  - The billing period [] for [] in [] has been closed successfully.
- 2. Click on Yes.

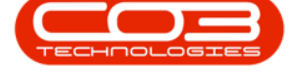

| - ·               |                         | Con          | tract Billing Period Cl | osure - BPO: Version 2.1.0.69                    | - TEST ALPHA    | UDITH PC LOC | AL      |         |           | 81        |   | ×   |
|-------------------|-------------------------|--------------|-------------------------|--------------------------------------------------|-----------------|--------------|---------|---------|-----------|-----------|---|-----|
| Home              | Equipment and Locations | Contract Fir | nance and HR Invent     | ory Maintenance and Project                      | Manufacturing   | Procurement  | Sales 5 | Service | Reporting | Utilities | - | ₽ × |
| Save Back Process | Save Layout Worksp      | paces Export |                         |                                                  |                 |              |         |         |           |           |   |     |
| Period to         | o be Closed 2           | ,            | 1onth 2                 | Year 2018 Relea                                  | sed Yes         |              |         |         |           |           |   |     |
| Drag a column he  |                         |              |                         |                                                  |                 |              |         |         |           | 1         |   | 1   |
| ContractNo        | CustomerCode            | CustomerName | 2                       | ContractType ContractT                           | ypeDesc         |              |         |         |           |           |   |     |
|                   | 0                       | 1            |                         | The billing period 2 for Feb in<br>successfully. | 2018 has been c | osed<br>No   |         |         |           |           |   |     |

### VIEW NEXT BILLING PERIOD CONTRACTS TO BE BILLED

- 1. Contracts waiting to be billed in the **next** billing period will now be displayed in the **Contracts** data grid.
- 2. Note: The Periods to be Closed, Month, Year and Released fields have not yet changed to reflect the new billing period.
  - Only when you **exit** the screen and then **re-open** the screen will these details be updated.
- 3. Click on **Back** or **Close** the screen to exit when you are done.

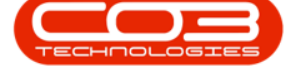

#### Close Billing Period

|                        |                         | Contract Billing Period Closu       | ire - BPO: Versio | on 2.1.0.69 - TEST ALPHA - J | UDITH PC LOCA | AL.           |           | -         |   |   |
|------------------------|-------------------------|-------------------------------------|-------------------|------------------------------|---------------|---------------|-----------|-----------|---|---|
| Home I                 | Equipment and Location  | s Contract Finance and HR Inventory | Maintenance       | and Projects Manufacturing   | Procurement   | Sales Service | Reporting | Utilities | - | 8 |
| 4 🔼                    | 51                      | REE                                 |                   |                              |               |               |           | _         |   |   |
|                        |                         |                                     |                   |                              | -             |               |           |           |   |   |
| ive Back               | Save Layout Works       | paces Export                        |                   |                              |               |               |           |           |   |   |
| Process 🦼              | Format                  | Print a                             |                   | 3                            |               |               |           |           |   |   |
|                        |                         |                                     |                   |                              |               |               |           |           |   |   |
| Period to              | be Closed 2             | Month 2 Yes                         | ar 2018           | Released Yes                 |               |               |           |           |   |   |
|                        | L                       |                                     |                   | ,                            |               | 2             |           |           |   |   |
| a a columo hea         |                         |                                     |                   |                              |               |               |           | //        |   |   |
| ig a column nea        | der mere to group by th |                                     |                   |                              | _             |               |           |           |   | 1 |
| ContractNo             | CustomerCode            | CustomerName                        | ContractType      | ContractTypeDesc             |               |               |           |           |   |   |
|                        |                         |                                     |                   |                              |               |               |           |           |   |   |
| MTC0000005             | HOP001                  | Hope Works                          | MTC               | Maintenace Contract          |               |               |           |           |   |   |
| CO0000141              | HOP001                  | Hope Works                          | CPC               | Cost Per Copy                |               |               |           |           |   |   |
| CO0000181              | HOP001                  | Hope Works                          | CPC               | Cost Per Copy                |               |               | _1        |           |   |   |
| CO0000182              | HOP001                  | Hope Works                          | CPC               | Cost Per Copy                |               |               |           |           |   |   |
| CO0000186              | HOP001                  | Hope Works                          | CPC               | Cost Per Copy                |               |               |           |           |   |   |
| CO0000233              | HOP001                  | Hope Works                          | CPC               | Cost Per Copy                |               |               |           |           |   |   |
| CO0000234              | HOP001                  | Hope Works                          | CPC               | Cost Per Copy                |               |               |           |           |   |   |
| CO0000199              | CON001                  | Consolidated                        | CPC               | Cost Per Copy                |               |               |           |           |   |   |
| MTC0000006             | DER001                  | Derton Technologies                 | MTC               | Maintenace Contract          |               |               |           |           |   |   |
| CO0000142              | DER001                  | Derton Technologies                 | CPC               | Cost Per Copy                |               |               |           |           |   |   |
| CO0000143              | DER001                  | Derton Technologies                 | CPC               | Cost Per Copy                |               |               |           |           |   |   |
| MTC0000007             | TIA001                  | Titan Group                         | MTC               | Maintenace Contract          |               |               |           |           |   |   |
| CO0000169              | TIA001                  | Titan Group                         | CPC               | Cost Per Copy                |               |               |           |           |   |   |
|                        | TIA001                  | Titan Group                         | CPC               | Cost Per Copy                |               |               |           |           |   |   |
| CO0000170              | TTAOO1                  | Titan Group                         | CPC               | Cost Per Copy                |               |               |           |           |   |   |
| CO0000170<br>CO0000174 | TAUUI                   |                                     |                   |                              |               |               |           |           |   |   |

#### MNU.112.047

Help v2024.5.0.7/1.0 - Pg 6 - Printed: 21/08/2024